# 

## Sequenza operativa per le valutazioni dell'attività didattica

- 1) Selezionare la normale finestra dei voti
- 2) Scegliere Tipologia valutazione: "Valutazione per didattica a distanza"

|            | Tipologia, Modulo, Peso                          |              |  |  |
|------------|--------------------------------------------------|--------------|--|--|
|            | Tipologia valutazione *                          | Descrizione  |  |  |
| 2020 21:49 | ORALE                                            |              |  |  |
|            | ORALE<br>SCRITTO                                 |              |  |  |
| 2020 21:49 | VALUTAZIONE PER DIDATTICA A DISTANZ              | ZA           |  |  |
|            | Se non si usano i pesi lasciare il valore 100 di |              |  |  |
|            | ucraut                                           | Copia descri |  |  |

3) Dalla tendina della "Valutazione" cliccare su "Valutazione per didattica a distanza"

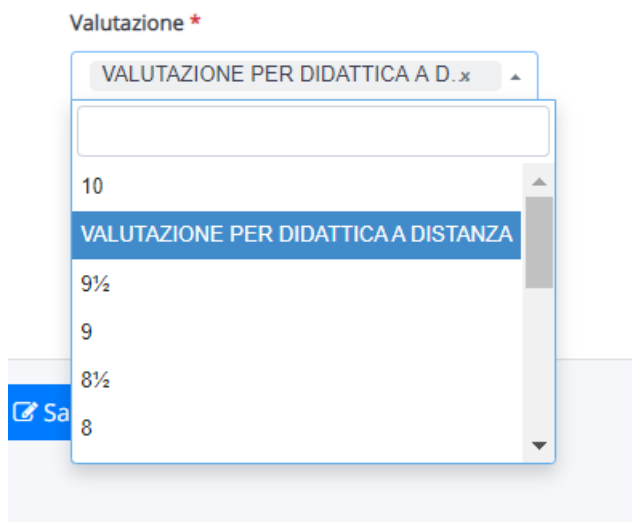

 Nella casella in alto a destra (Annotazioni - descrizione per la scuola) indicare (unitamente al tipo di prova relativo) la valutazione SINTETICA, utilizzando i livelli presenti nella griglia d'istituto: (non raggiunto/base/base+/intermedio/avanzato/avanzato+) secondo gli esempi riportati (Es. 1: elaborazione di una presentazione - base+; Es. 2: compito di realtà - avanzato; Es. 3: tema – intermedio)

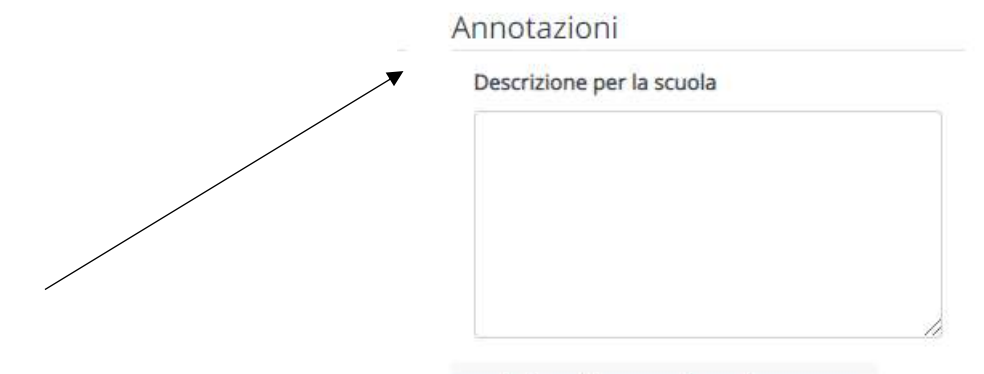

#### CRPC02000A - REGISTRO CIRCOLARI - 0000337 - 15/03/2020 - circolari - I CRPC02000A - REGISTRO PROTOCOLLO - 0001480 - 15/03/2020 - C27 - Alunni - I

5) Copiare il giudizio dato anche nella casella sottostante (Descrizione per tutore alunno) eventualmente dettagliando il giudizio, se necessario per una migliore comprensione)

| Descrizione per tutore/alunno |
|-------------------------------|
|                               |
|                               |
|                               |

# Sequenza operativa per le assenze all'attività didattica

1) Selezionare a sinistra del menu le Note (per data o multiple) e "Tipologie note" a sinistra. Le voci da scegliere sono: "Assenza per attività didattica a distanza" – "Mancata consegna compiti didattica a distanza

| Tipologia nota *                                        |   |   |
|---------------------------------------------------------|---|---|
| ALTRO TIPO DI NOTA                                      | × | • |
|                                                         |   |   |
|                                                         |   |   |
| ALIRO TIPO DI NOTA                                      |   |   |
| NOTA DIDATTICA                                          |   |   |
| NOTA DISCIPLINARE                                       |   |   |
| ASSENZA COLLEGAMENTI PER ATTIVITA' DIDATTICA A DISTANZA | 4 |   |
| MANCATA CONSEGNA COMPITI DIDATTICA A DISTANZA           |   |   |
|                                                         |   |   |

- 2) Mettere la spunta sotto alla voce "Registro di classe" che rende visibile l'assenza a tutti i docenti (facoltativo)
- <u>Non scrivere</u> nella casella a destra: "Descrizione per tutore/alunno" L'assenza non deve essere vista dai genitori
- 4) Non mettere il flag su "Visibile al tutore/studente"

# CRPC02000A - REGISTRO CIRCOLARI - 0000337 - 15/03/2020 - circolari - I CRPC02000A TREGISTBOLPROTOCOLZIONI 0001 4800105/03/2020 DG27AN240nni - I

#### 1) <u>Cliccare su Voti - Esportazioni</u>

| Materia Tipologia                   |                                               | Valutazione                                   | Valutazione Fa<br>Mat. media? |   | Peso.      | Modulo | Descrizione<br>Scuola     |   |
|-------------------------------------|-----------------------------------------------|-----------------------------------------------|-------------------------------|---|------------|--------|---------------------------|---|
| Contiene V                          | Contiene V                                    | Contiene V                                    | Uguale V                      | • | U <b>v</b> | Cont V | Contiene V                | ( |
| LINGUA E<br>.ETTERATURA<br>ITALIANA | VALUTAZIONE<br>PER<br>DIDATTICA A<br>DISTANZA | VALUTAZIONE<br>PER<br>DIDATTICA A<br>DISTANZA | 10                            | 8 | 100        |        | SVOLGIMENTO<br>TEST BUONO | E |
| LINGUA E                            |                                               |                                               |                               |   |            |        |                           |   |

#### 2) Filtrare in alto dove c'è la colonna "Tipologia" la voce "Valutazione per didattica a distanza"

| Materia                            | Tipologia                                     | Valutazione                                       | Valutazione<br>Mat. | Fa<br>media? |  |
|------------------------------------|-----------------------------------------------|---------------------------------------------------|---------------------|--------------|--|
| Contiene V                         | Contiene VALUTAZIC V                          | Contiene V                                        | Uguale V            | •            |  |
| LINGUA E<br>ETTERATURA<br>ITALIANA | VALUTAZIONE<br>PER<br>DIDATTICA A<br>DISTANZA | PER DIDATTICA A<br>PER<br>DIDATTICA A<br>DISTANZA | DISTANZA<br>10      | •            |  |
| Materia                            | Tipologia                                     | Valutazione                                       | Valutazione<br>Mat. | Fa<br>media? |  |
|                                    |                                               |                                                   |                     |              |  |

## 3) Selezionare nella tendina in fondo alla pagina a destra "Excel Export" e cliccare su Esporta

| LINGUA E<br>TTERATURA<br>ITALIANA | VALUTAZIONE<br>PER<br>DIDATTICA A<br>DISTANZA | VALUTAZIONE<br>PER<br>DIDATTICA A<br>DISTANZA | 10                  | 8            | 100   |        | SVOLGIMENTO<br>TEST BUONO  | BERGAMASCHI                         | DANIELA        |
|-----------------------------------|-----------------------------------------------|-----------------------------------------------|---------------------|--------------|-------|--------|----------------------------|-------------------------------------|----------------|
| Materia                           | Tipologia                                     | Valutazione                                   | Valutazione<br>Mat. | Fa<br>media? | Peso. | Modulo | Descrizione<br>Scuola      | Autore<br>Cognome                   | Autore<br>Nome |
|                                   |                                               |                                               |                     |              |       |        | Esporta<br>CS<br>Exc<br>XM | V Export<br>cel Export<br>IL Export | Esporta        |

# Cremona, 12/3/2020

**Buon** lavoro

Daniela Bergamaschi